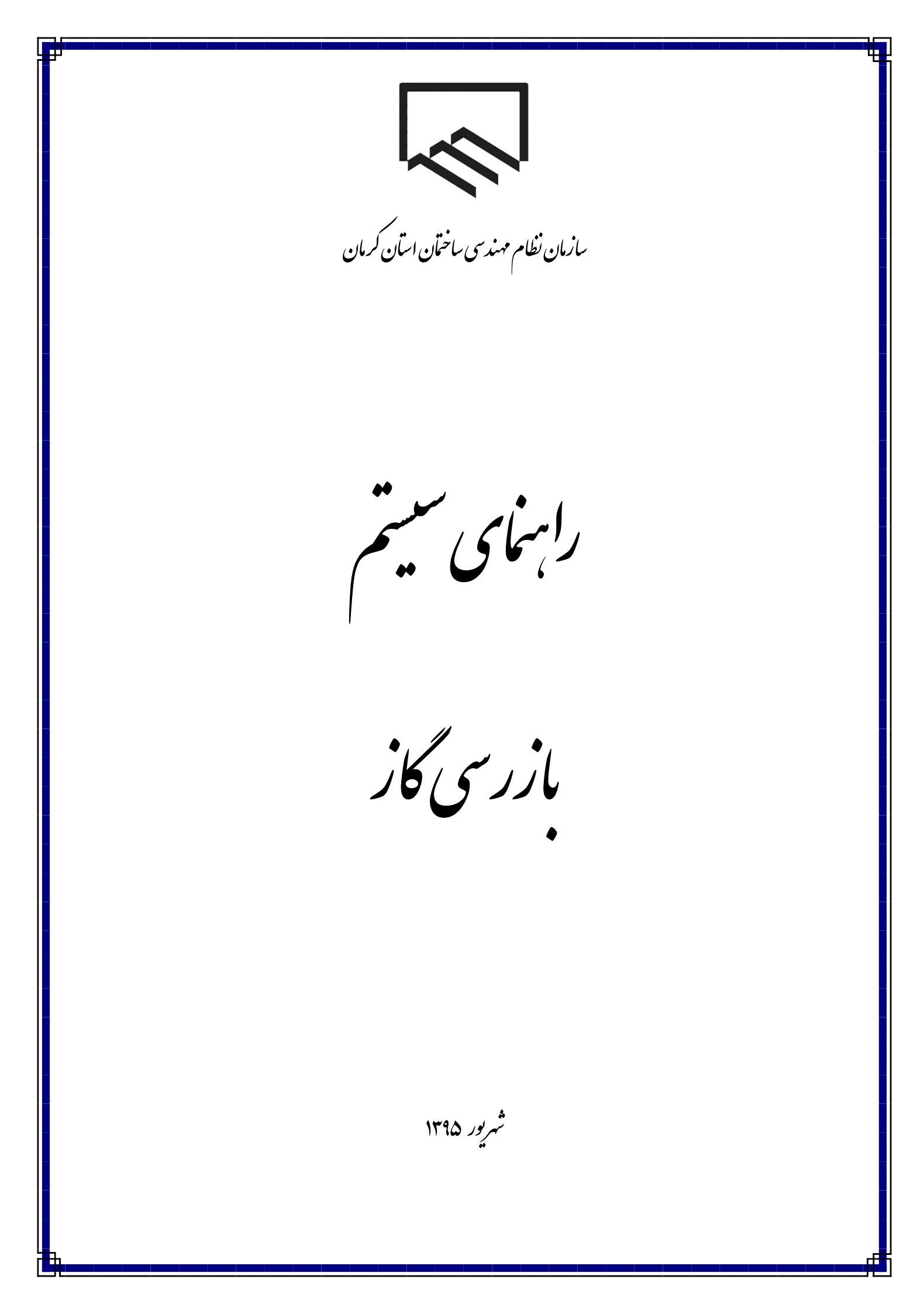

فهرست مطالب

۱- مقدمه

- ۲- راهنمای کار با نرم افزار سیستم الکترونیک بازرسی گاز
  - ۳- کارهای در دست انجام

۱- مقدمه

## ناظر محترم بازرسی گاز

به اطلاع می رساند نظر به راه انداری سیستم جدید ارجاع کار بازرسی و نظارت گاز از تاریخ ۹۵/۰۶/۱۸ از ناظرین محترم درخواست می شود با توجه به راهنمای زیر نسبت به ارسال پاسخ در مورد کارهای ارجاعی گاز اقدام فرمایند.

در صورت مشاهده هر گونه اشکال و یا ارائه پیشنهاد از طریق ایمیل info@kermanceo.ir اقدام فرمایید. با ورود به سایت سازمان نظام مهندسی ساختمان استان کرمان به آدرس <u>WWW.KERMANCEO.IR</u> و انتخاب سامانه گاز می توانید به سامانه مورد نظر دسترسی پیدا کنید.

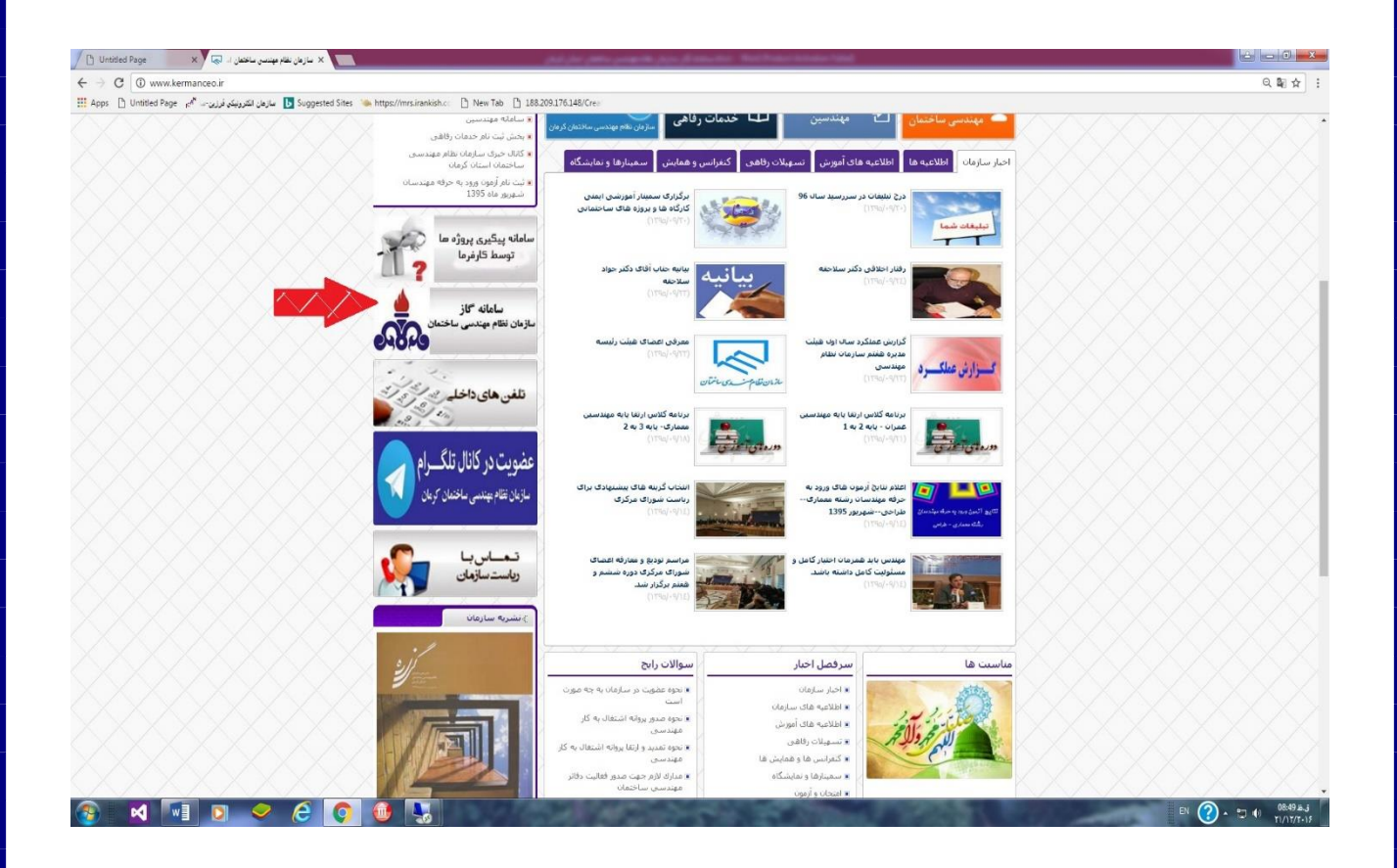

## ورود به سامانه مهندسین بازرس گاز :

| Ŵ | سازمان نظام مهندستی ساختمان<br>استان گرمان                                                                               |  |
|---|----------------------------------------------------------------------------------------------------|--|
|   | کد عضویت <mark>18</mark><br>رمز عبور <b>•••</b><br>ورود ورد کنید ابدون خط تیرہ - وارد کنید                               |  |
|   | امتیاز بهره برداری از این نسخه متعلق است به<br>سازمان نظام مهندستی ساختمان استان کرمان<br>اطحان بیدمین استان ۲۵۵۰ با ۱۷۵ |  |

برای ورود به سامانه گاز کد عضویت خود را با خط تیره و کلمه عبور که در صورت عدم تغییر، شماره شناسنامه می باشد، وارد نمایید.

در صورتیکه مایل به تغییر رمز عبور هستید می توانید از منوی تغییر رمز در سایت اقدام فرمایید. چنانچه رمز تغییر داده شده را فراموش کردید به واحد فناوری اطلاعات سازمان مراجعه فرمایید.

مشاهده صفحه شخصى:

پس از ورود موفق به سامانه صفحه مربوط به شخص شما قابل رویت است

| مان استان کرمان | مان نظام مهندسی ساخة | ساز       |           |        |          |          |           |       |         |         |                    |
|-----------------|----------------------|-----------|-----------|--------|----------|----------|-----------|-------|---------|---------|--------------------|
|                 |                      |           |           |        |          |          |           | خروج  | امكانات | گزارشات | بنده های ارجاع شده |
|                 |                      |           |           |        |          |          |           |       |         |         | ىلە پىش بازرسى     |
|                 |                      |           |           |        |          |          |           |       |         |         | لە بازرسى          |
|                 |                      |           |           |        |          |          |           |       |         |         |                    |
|                 |                      |           |           |        |          |          |           |       |         |         |                    |
|                 |                      |           |           |        |          |          |           |       |         |         |                    |
|                 |                      |           |           |        |          |          |           |       |         |         |                    |
|                 |                      |           |           |        |          |          |           |       |         |         |                    |
|                 |                      |           |           |        |          |          |           |       |         |         |                    |
|                 |                      |           |           |        |          |          |           |       |         |         |                    |
|                 |                      |           |           |        |          |          |           |       |         |         |                    |
|                 |                      |           |           |        |          |          |           |       |         |         |                    |
|                 |                      |           |           |        |          |          |           |       |         |         |                    |
|                 |                      |           |           |        |          |          |           |       |         |         |                    |
|                 | ب است :              | فابل رويت | _ گزينه آ | شده دو | ر ار جاع | زنده های | فزينه پرو | نتخاب | ول و ا  | فحه ا   | رود به صا          |
|                 |                      |           |           |        |          |          |           |       |         |         |                    |

 ۱ - گزینه اول مرحله پیش بازرسی می باشد و شامل کارهای ارجاع شده به شما می باشد که مجری هزینه پیش بازرسی را پرداخت نموده است و از طرف سازمان به شما ارجاع داده شده است.

با کلیک در ردیف مورد نظر اطلاعات پروژه در پایین صفحه قابل مشاهده است ،ابتدا شما باید زمان انجام بازرسی را برای شرکت مجری مشخص فرمایید.

|                                               | متراژ | میزان مصرف                       | تعداد واحد              | نوع كنتور        | نوع         | شذاسه     |
|-----------------------------------------------|-------|----------------------------------|-------------------------|------------------|-------------|-----------|
|                                               | 80    | 4                                | 1                       | G4               | 1           | 23818     |
| انصراف از بازرسی این پرونده (غیر قابل بازگشت) | 80    | 4                                | 1                       | G4               | 2           | 23819     |
| • 95 ساعت • 00 •                              | ۲]    | تخا <mark>ب کنید ▼ مورخ</mark> ▼ | , را اعلام بفرمایید _از | اجعه برای بازرسی | خ و زمان مر | لطفا تاري |

چنانچه قصد انصراف از پروژه مورد نظر را دارید ، با کلیک کلید انصراف از بازرسی این پرونده قابل انجام است (اما این مرحله غیر قابل بازگشت می باشد) بعد از تعیین زمان انجام بازرسی گزینه ای جهت تایپ گزارش بازرسی برای شما ایجاد خواهد شد ، که می توانید گزارش بازرسی خود را تایپ کنید و از کلیدهای موجود گزینه ای را انتخاب فرمایید.

| 01    | ۳    | 00    | Ŧ       | ساعت   | 95      | Ŧ      | 01   | Ŧ | 02 | ¥ | مورخ | ¥ | شنبه | لطفا تاریخ و زمان مراجعه برای بازرسبی را اعلام بفرمایید |
|-------|------|-------|---------|--------|---------|--------|------|---|----|---|------|---|------|---------------------------------------------------------|
| ازمان | ت وس | ه شرک | علام با | رسی وا | ہیش باز | زمان ا | أثبت |   |    |   |      |   |      |                                                         |

| ثبت گزارش بازرسی                    | توضيحات | زمان انجام بازرسی                  |
|-------------------------------------|---------|------------------------------------|
| نایید نشد و اشکالات دکر گردید       |         |                                    |
| تایید می شود (تذکرات فید شود)       |         | 9519642                            |
| ثبت عدم حضور با هزينه               |         | ستبه مورع 9/01/02 ساعت<br>01:00:00 |
| ثبت عدم حضور بدون هزینه<br>عدم یافت |         |                                    |
|                                     |         |                                    |
|                                     |         |                                    |

چنانچه گزینه تایید نشد و اشکالات انتخاب گردد ، پروژه در مرحله پیش بازرسی باقی خواهد ماند تا زمانیکه شرکت مجری هزینه اشکال را بپردازد و شما مجددا می توانید زمان بازرسی تعیین کنید و گزارش بعدی را وارد کنید.

چنانچه می خواهید اشکالات راذکر کنید و پیش بازرسی هم تایید شود ، در قسمت توضیحات مطالب مورد نظر را تایپ نموده و کلید تایید می شود را کلیک نمایید.

غیر از کلید ثبت عدم حضور بدون هزینه ، و تایید می شود ، بقیه گزینه شامل پرداخت هزینه مورد نظر برای مجری خواهد بود.

انجام پیش بازرسی زیر کار:

در صورتیکه کار توسط مجری به صورت زیرکار ثبت شده باشد ، علاوه بر کلیدهای مشاهده شده جهت تایید، کلید تایید مراحل زیر کار برای شما قابل رویت خواهد بود. در صورت انتخاب کلید تایید مراحل زیر کار ،کار از مرحله پیش بازرسی رد نخواهد شد و به ازای تایید هر مرحله هزینه مراحل زیر کار توسط مجری بایستی پرداخت گردد.

در صورتی که کلیه مراحل زیر کار انجام شد و بازرس کلید تایید پیش بازرسی را انتخاب نمود ، کار از مرحله پیش بازرسی به مرحله بازرسی منتقل می گردد.

در مرحله بازرسی بازرس فقط می تواند اشکال را ذکر نموده و یا تایید نماید ، کلیه مراحل زیر کار در زمان پیش بازرسی قابل انجام است.

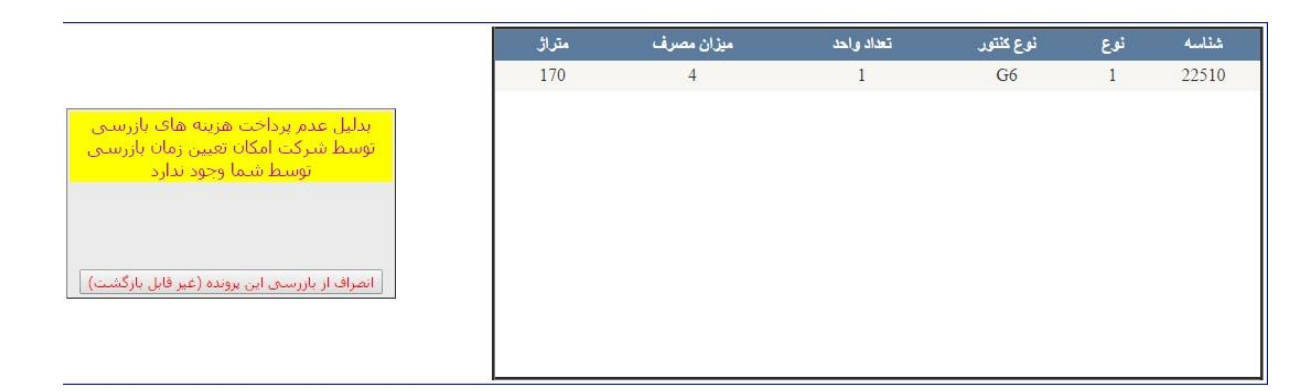

| ثبت گزارش بازرسی | توضيحات                                           | زمان انجام بازرسی                                |
|------------------|---------------------------------------------------|--------------------------------------------------|
|                  | تایید مصالح و مسیر مرحله بازرنسی زیر کار انجام کد |                                                  |
|                  |                                                   | 9521158<br>یکشنبه مورخ 95/09/14 ساعت<br>16:00:00 |

در لیست کارهای مشاهده شده دربازرسی و پیش بازرسی چنانچه جلوی پروژه مورد نظر <mark>کلید بدهکار</mark> خورده باشد ، به این معنی است که مبلغی باید توسط شرکت مجری پرداخت گردد که هنوز پرداخت نشده است.

به دلیل موارد زیر ممکن است کار در مرحله بدهکار در پیش بازرسی باشد:

عدم پرداخت هزينه اشكال

عدم پرداخت هزينه مراحل زير كار

## لسیت برونده هایی که برای بیش بازرستی به شما ارجاع شده است-روی سطر مورد نظر کلیک کنید

| وضغيت مالى | ناريخ ارجاع | شرکت مجری                                           | آدرس ملک                                                       | پرونده  |
|------------|-------------|-----------------------------------------------------|----------------------------------------------------------------|---------|
| بدهكار     | 1395/07/11  | دفتر فني سينا گاززهير عابدين زاده 09132418028       | خ مطهري غربي كوچه أسياباد شمالي غربي 6                         | 951998  |
| بدهكار     | 1395/08/06  | دفتر فني آرمان گازحسن ثنايي 09131414428             | الغدير3 روبروي ک شب بو8                                        | 9525327 |
| بدهكار     | 1395/08/06  | تاسیسات لیان گاز کریمانغلامرضا مرادزاده 09133427245 | شهرک مطهري خيابان ايثار ک?? منزل ?سمت چپ                       | 9523912 |
|            | 1395/08/06  | دفتر فني فجر گازسيد علي حسيني 09133970612           | بلوارهوانيروزروبروي يمب گاز                                    | 9518824 |
| بدهكار     | 1395/08/15  | دفتر فنب صديق گازمحمود فرح بخش 0913342798           | کرمان بلوار هوانیروز شهرک شهرداری کوچه شمس سمت راست<br>درب اول | 9521158 |
|            |             | <u>32</u> 1                                         |                                                                |         |

چنانچه کنتور مشاهده شده توسط بازرس در حین بازرسی مغایر با کنتور مشخص شده در سیستم باشد باید شرکت مجری توسط بازرس در توضیحات مطلع گردد تا بتواند کنتور مربوط را اصلاح گردد.

کنتور توسط مجری قابل انتخاب نیست ، با توجه به متراژ وارد شده و میزان مصرف کنتور اتوماتیک انتخاب می گردد که ممکن است موارد وارد شده اشتباه باشد ، بنابراین منجر به انتخاب کنتور درست نمی گردد.

انجام مراحل بازرسی:

بعد از تایید پروژه در مرحله پیش بازرسی کار به مرحله بازرسی منتقل می گردد:

با كليك روى قسمت مرحله بازرسي از منوى بالا جدول زير قابل مشاهده مي باشد

| وضعيت مالى     | ناريخ ارجاع                       |                      |                      | شرکت مجرع       |                   |                           | آدرس ملک                    | يرونده                    |
|----------------|-----------------------------------|----------------------|----------------------|-----------------|-------------------|---------------------------|-----------------------------|---------------------------|
| بدهكار         | 1395/08/16                        | الاري 09133428350    | ن صنعتمنصور س        | شرکت فروزان     |                   | 18                        | بلوار رسال <mark>ت ک</mark> | 9512610                   |
| بدهكار         | 1395/08/16                        | 09132418028          | گاززهیر عابدین زاده  | دفتر فني سينا   | 6 ر               | كوچه آسياباد شمالي غربم   | خ مطهري غربي                | 951998                    |
| بدهكار         | 1395/08/16                        | 09133404240          | ۰داوود اله بخشبي پور | خليج گاز فروزان | ت چپ              | ثت 41جنب تيربرق دوم سـم   | كرمان الله آباد بع          | 951834                    |
| بدهكار         | 1395/08/16                        | 091314144            | گازحسـن ثنايي 28     | دفتر فني آرمان  |                   | ب شب ہو8                  | الغدير3 روبروي ك            | 9525327                   |
| بدهكار         | 1395/08/16                        | مرادزاده 09133427245 | گاز کریمانغلامرضا    | تاسيسات ليان    | ت چپ              | خيابان ايثار ک?? منزل ?سم | شهرک مطهري                  | 9523912                   |
|                |                                   |                      | 5                    | <u>432</u> 1    |                   |                           |                             |                           |
|                |                                   |                      |                      |                 |                   |                           |                             |                           |
|                |                                   |                      | 2576                 | شماره پروانه 🛛  |                   | 9512610                   | ده                          | شماره يرون                |
|                |                                   |                      |                      |                 |                   | 5839823473                | ى                           | ک <mark>د</mark> ملی مالک |
|                |                                   |                      | ليونى                | خانوادگی مالک ش | نام               | منصور                     |                             | نام مالک                  |
|                |                                   |                      |                      |                 |                   | يلوار رسالت ک 18          |                             | آدرس مالک                 |
|                |                                   | ,                    |                      |                 | 09                | 136211913                 |                             | تلفن مالک                 |
|                |                                   |                      |                      |                 | الدير ملک المارين |                           | ] .                         | نه ع اسکلا                |
|                |                                   |                      |                      |                 | <u>,,,,,,</u>     |                           | ]                           | C,                        |
|                |                                   |                      | متراژ                | میزان مصرف      | تعداد واحد        | نوع کنتور                 | نوع                         | شذاسه                     |
|                |                                   |                      | 100                  | 3               | 1                 | G4                        | 1                           | 242                       |
|                |                                   |                      |                      |                 |                   |                           |                             |                           |
| فای بازرسی     | دم برداخت هزينه ه                 | بدليل ع              |                      |                 |                   |                           |                             |                           |
| زمان بازرسی    | بيركت امكان تعيين ز<br>تحمل قال   | توسط ش               |                      |                 |                   |                           |                             |                           |
| دارد           | يوسيط سيما وجود ر<br>ساليہ 763000 |                      |                      |                 |                   |                           |                             |                           |
|                | 0,0000                            |                      |                      |                 |                   |                           |                             |                           |
|                |                                   |                      |                      |                 |                   |                           |                             |                           |
|                |                                   |                      |                      |                 |                   |                           |                             |                           |
| ر قابل بازگشت) | بازرستی این پرونده (غیر           | انصراف از            |                      |                 |                   |                           |                             |                           |

در این قسمت پرونده ها بر اساس تاریخ ارجاع مرتب شده می باشند و پرونده هایی که مجری هنوز هزینه بازرسی آنها را پرداخت ننموده است ، به صورت بادهکار قابل مشاهده است:

به دلیل موارد زیر ممکن است کار در مرحله بدهکار در بازرسی نهایی باشد:

عدم پرداخت هزينه بازرسي نهايي

عدم پرداخت هزینه اشکال در بازرسی نهایی

در صورت پرداخت هزینه توسط شرکت مجری شما قادر به تعیین زمان انجام بازرسی نهایی هستید و می توانید مانند مورد پیش بازرسی از کلیدهای موجود جهت تایید کار و یا اعلام گزارش و یا بقیه موارد استفاده نمایید.

مش*اهده گزارشات:* 

از منوی گزارشات بازرس محترم قادر خواهد بود کلیه گزارشات تایید شده و یا انصراف داده شده و یا عزل شده را مشاهده نماید.

|            |                     |                                                                           |                                              |         | گزارشات امکانات خروج<br>م                            |
|------------|---------------------|---------------------------------------------------------------------------|----------------------------------------------|---------|------------------------------------------------------|
| وضغيت مالى | دنید<br>ناریخ ارجاع | زرسی بهایی به شما ارجاع شده است روی سطر مورد نظر کلیک<br>شر <b>ک مجری</b> | لسیت پرونده هایی ده برای با<br>آدرس ملک      | برونده  | لیست پرونده های تایید شده<br>است. بیونده های انوب اف |
| بدهكار     | 1395/08/16          | شركت فروزان صنعتمنصور سالاري 09133428350                                  | بلوار رسالت ک 18                             | 9512610 | لیست پرونده هی انظرافی                               |
| بدهكار     | 1395/08/16          | دفتر فني سينا گاززهير عابدين زاده 09132418028                             | خ مطهري غربي كوجه أسياباد شمالي غربي 6       | 951998  | لیست پرونده های عزل شده                              |
| بدهكار     | 1395/08/16          | خليج گاز فروزانداوود اله بخشي بور 09133404240                             | كرمان الله أباد بعثت 41جنب ثيريرق دوم سمت چپ | 951834  |                                                      |
| بدهكار     | 1395/08/16          | دفتر فني أرمان گازحسن ثنايي 09131414428                                   | الغدير3 روبروي ک شب بو8                      | 9525327 |                                                      |
| بدهكار     | 1395/08/16          | تاسیسات لیان گاز کریمانغلامرضا مرادزاده 09133427245                       | شهرک مطهري خيابان ايثار ک?? منزل ?سمت چپ     | 9523912 |                                                      |
|            |                     | <u>5432</u> 1                                                             |                                              |         |                                                      |

لیست پرونده های تایید شده :

در منوی حاضر با توجه به این که کار تایید شده در مرحله بازرسی یا پیش بازرسی می باشد قابل جستجو است.

| چستچو                  |                           | ىيى ئۇليى                                           | نظر را انتخاب کنید® پیش بازرستی ∪ بازر         | رحله مورد       |
|------------------------|---------------------------|-----------------------------------------------------|------------------------------------------------|-----------------|
| -                      | -1 1 × 1                  | لسیت برونده هایی که تایید کردید                     |                                                |                 |
| زمان ارجاع<br>20122145 | تاريخ ارجاع<br>1205/00/17 | سرک مجری<br>شکوری گارسان خاند 0012141000            | ادرس مند<br>ایا شیراه جانب کا 25ماره 100 ایک 1 | رونده<br>۵51224 |
| 22:23:43               | 1393/09/17                | شرنت محسن کارعلي حيامي 1093،141090<br>مرابع         | بنوار شهداي هوانيرور ت ددفطعه190 بنوت1         | 951324          |
| 10:05:03               | 1395/09/11                | دفتر فني شوفاز انرزيمحمد رضا بيت الهي فر /1913/4410 | خيابان همتي فرانبش كوچه 18                     | 951302          |
| 23:26:27               | 1395/09/02                | تاسيسات أنش افروزعلي امغر زينلي 09131984954         | بلوار همتي فر نيش ک ?                          | 952305          |
| 12:31:29               | 1395/08/26                | تاسيسات توانمند انرژېحسين عرب آبادي 09138431581     | انتهاي خ مالک اشتر جنوبي                       | 95208           |
| 12:12:40               | 1395/08/26                | دفتر فني آرادامير خالقي ماهاني 09178970311          | 7شهرک ثامن الحجج مسکن مهر بیریزان بلوک1 طبقه   | 951974          |
| 10:48:19               | 1395/08/26                | دفتر فني نغيس گازمحمد محمدي باديزي 09133986431      | خ جهاد 83                                      | 951254          |
| 19:56:53               | 1395/08/21                | دفتر فني باوران گسترمهدي زيد آبادي 09133972029      | کمربندي غربي - بعد از کوچه فرهنگ کوچه نانوايي  | 951742          |
| 19:56:23               | 1395/08/21                | دفتر فني باوران گسترمهدي زيد آبادي 09133972029      | كمربندي غربي - بعد از كوچه فرهنگ كوچه معلم     | 951741          |
| 19:52:11               | 1395/08/21                | تاسيسات دفتر فني تبديل انرژيمحمد قرباني 09133970903 | سې مترې حجت گوچه 18 سمت چپ درب پنجم            | 951568          |
| 12:56:04               | 1395/08/06                | دفتر فني آرمان گازحسـن ثنايي 09131414428            | بلوارشاهد ک12 ياس 5                            | 952533          |
|                        |                           | 21                                                  |                                                |                 |

لیست پرونده های انصرافی :

چنانچه از کاری انصراف داده باشید در این گزارش قابل مشاهده است.

لیست پرونده های عزل شده :

چنانچه توسط سازمان کاری از کارتابل شما خارج گردد ، می توانید در لیست پروژه های عزل شده مشاهده نمایید.

کارهای در دست انجام :